## Uputstvo za koriscenje aplikacije

 Na početnom ekranu postoje dve opcije u padajućem meniju – Unos podataka i Podešavanja. Prvo idite na podešavanja kako biste postavili sve parametre.

## Podešavanja:

- SQL Server uneti podatke servera kako bi se aplikacija povezala sa ERPom.
- Email podešavanja
- Global Izaberite jezik na kom želite da koristite aplikaciju i valutu.
- XYZ analiza podesite parametre za XYZ analizu
- Granice za vreme trajanja obrta zaliha u danima postavite željene granice za obrt zaliha.
- Granice za koeficijent obrta zaliha postavite ciljne koeficijete obrta zaliha. Ovi parametri bi trebalo da budu uskladjeni sa vremenom trajanja obrta u danima. Ukoliko je obrt zaliha u zeljenim granicama polja ce biti markirana zeleno, ukoliko su u prihvatljivom okviru polja ce biti markirana zutom bojom, a ukoliko su van zeljenog okvira, polja ce biti oblezena crvenom bojom.

**Unos podata** – gde se u aplikaciju mogu uvesti podatci iz prethodno pripremljene Excel tabele (konfiguracija Excel tabele mora biti predefinisana kao u primeru koji se nalazi na sajtu) ili povezati aplikaciju na Vas ERP (u opciji podesavanja), ukoliko ste to uradili izaberite SQL.

- 2. Kada izaberete Excel tabelu koju cete uvesti ili izaberete SQL i povezete se sa Vasim ERPom, na ekranu ce se prikazati tabela sa podatcima koji su uveženi u aplikaciju i čine bazu podataka aplikacije za analizu. Nakon toga treba izabrati polje **DALJE** u donjem desnom uglu ekrana.
- 3. Izaberite da li cete analizu raditi samo za odredjene dobavljace /ili/sve sve. (treba prikaz 5.1)
- **Korekcija Trend** Vam omogućava da procentualno uvecate/umanjite istorijske podatke za željeni procenat na bazi Vaše procene kakve su procenjene prilike na tržištu.
- Minimalne zalihe postavite granicu minimalnih zaliha u broju kalendarskih nedelja
- Optimalne zalihe postavite granicu optimalnih zaliha u broju kalendarskih nedelja
- Maksimalne zalihe postavite granicu maksimalnih zaliha u broju kalendarskih nedelja
- Kada ste zavrsili podesavanje izaberite **polje DALJE** u desnom donjem delu ekrana.
- 4. Prikazaće Vam se meni u gornjem delu ekrana koji čine kartice:
- **Master ispis** ispis sa sveobuhvatnim prikazom prikazom koja Vam omogućava kompletnu analizu stanja Vaših zaliha. U gornjem levom uglu mozete izabrati polje da izvezete kompletnu analizu u Excel.
- 5. **Granice zaliha** ispis sa pregledom postavljenih okvira zaliha (min.opt.max) i trenutnih stanja zaliha po proizvodu. U gornjem levom uglu mozete izabrati polje da izvezete kompletnu analizu u Excel, takodje mozete izabrati graficke prikaze.

- 6. **Poručivanje i praćenje** ispis koji prikazuje šta je potrebno da poručite na bazi granica i parametara koje ste postavili. Ukoliko ste u podesavanjima povezali aplikaciju sa emailom, u zaglavlju imate opciju da generisete porudzbinu direktno u email I na taj način brzo, lako i pravovremeno pošaljete Vašem dobavljaču. Pored toga, možete ispis da izvezete u Excel, kao i da vidite graficke prikaze Kasnjenja isporuka i Angazovane vrednosti u zalihama.
- 7. **Analize ABC/XYZ** ispis koji omogucuje ABC I XYZ analizu, kao i pracenje koeficijenta obrta zaliha. U gornjem levom uglu mozete izabrati polje da izvezete kompletnu analizu u Excel.

| Unakrskna ABC / XYZ analiza |                                                                                         |            |              |            |  |  |  |  |
|-----------------------------|-----------------------------------------------------------------------------------------|------------|--------------|------------|--|--|--|--|
|                             |                                                                                         |            |              |            |  |  |  |  |
|                             | Х                                                                                       | Y          | Z            |            |  |  |  |  |
| А                           |                                                                                         |            |              |            |  |  |  |  |
| В                           |                                                                                         |            |              |            |  |  |  |  |
| С                           |                                                                                         |            |              |            |  |  |  |  |
|                             |                                                                                         |            |              |            |  |  |  |  |
|                             |                                                                                         |            |              |            |  |  |  |  |
|                             | Fokus                                                                                   |            |              |            |  |  |  |  |
|                             | Potencijal                                                                              | (da postar | ne zeleni il | i izlazak) |  |  |  |  |
|                             | Praćenje (izlazak kako se nebi pretvorilo u nekurentne zalihe ili čuvanje tržišne niše) |            |              |            |  |  |  |  |

Nakon izvoza u Excel možete ukrstiti analize XYZ I ABC

- 8. Prekomerne zalihe ispis koji prikazuje proizvode sa prekomernim zalihama. U gornjem levom uglu možete izabrati polje da izvezete kompletnu analizu u Excel, takodje možete izabrati odredjene graficke prikaze. Na osnovu ovog ispisa treba kreirati akcije prodaje prekomernih zaliha i vraćanja u novčana sredstva.
- 9. Obrt zaliha ispis koji Vam omogućava da pratite brzinu obrta zaliha po artiklu. Na osnovu Vaših podešavanja ukoliko je obrt zaliha u željenim granicama polja ce biti markirana zeleno, ukoliko su u prihvatljivom okviru polja ce biti markirana žutom bojom, a ukoliko su izvan željenog okvira, polja ce biti obležena crvenom bojom. U gornjem levom uglu možete izabrati polje da izvezete kompletnu analizu u Excel, takođe možete izabrati grafičke prikaze.

## Kratka pojašnjenja

**ABC Analiza zaliha** – se zasniva na Paretovom pravilu koje se jos naziva pravilo 80:20. Predmetno pravilo govori da prvih 20% proizvoda cini 80% prometa (klasifikacija A), dalje 50% proizvoda čini 15% prometa (klasifikacija B), a ostalih 30% proizvoda čini samo 5% prometa (klasifikacija C). Na ovaj način dobijamo kategorije zaliha A, B ili C, s toga im pridajemo pažnju shodno njihovoj važnosti. Predmetna analiza nam omogućava optimizaciju zaliha na način da kreiramo profile rizika za pojedine grupe materijala.

| ABC | anal | liza |
|-----|------|------|
|-----|------|------|

|   | Artikala | Nosi prometa |
|---|----------|--------------|
| А | 20%      | 80%          |
| В | 30%      | 15%          |
| С | 50%      | 5%           |

**XYZ Analiza zaliha** – predstavlja sekundarnu analizu koja nam govori o stabilnosti traznje za odredjenim proizvodima. Ona se definise svrstavanjem proizvoda u jednu od tri grupe X,Y ili Z na bazi varjabilnosti traznje u odnosu na prosecnu traznju. Merenje varjabilnosti vrsi se koeficijentom varijacije koji se izracunava stavljanjem u odnos odstupanje od proseka (standardna devijacija) I prosecnu prodaju (aritmeticka sredina).

**X klasifikacija** – njihova prodaja se ne menja znacajno tokom vremena. Traznja veoma malo oscilira, s toga je njhova prognoza prilicno tacna.

**Y klasifikacija** – njhova prodaja nije stalna niti sporadicna, vec pravi fluktuacije u prodaji. Kod ove grupe se mogu pratiti trendovi. Za ove proizvode je karakteristicna sezonska fluktuacija.

**Z klasifikacija** – proizvodi koji se ne koriste redovno. Potrosnja moze jako da varira I uglavnom je sporadicna.

| XYZ |                                                                                                    |                   |             |           |   |  |  |  |  |  |  |
|-----|----------------------------------------------------------------------------------------------------|-------------------|-------------|-----------|---|--|--|--|--|--|--|
| Х   | X oscilacije do 10%, ponekad u praksi od 0 do 50%. Formirati isti broj kao A artikala uz uslove da je kof.varijacije manji od 50%   |                   |             |           |   |  |  |  |  |  |  |
| Y   | oscilacije do 60%, ponekad u praksi od 50 do 100%, Formirati isti broj kao B artikala uz uslove da je koef.varijacije manji od 100% |                   |             |           |   |  |  |  |  |  |  |
| Z   | oscilacije                                                                                                    | preko 60%, poneka | ad u praksi | preko 100 | % |  |  |  |  |  |  |

| 4 |                                                                         |                                                                                                    |                                                                                                    |                                                                                              |  |  |  |  |  |
|---|-------------------------------------------------------------------------|----------------------------------------------------------------------------------------------------|----------------------------------------------------------------------------------------------------|----------------------------------------------------------------------------------------------|--|--|--|--|--|
|   | vrednost<br>sigurnosti<br>prognoze<br>vrednost<br>potrošnje/<br>potreba | Grupa X                                                                                             | Grupa Y                                                                                                    | Grupa Z                                                                                      |  |  |  |  |  |
|   | Grupa A                                                                 | Veliki deo u ukupnoj<br>vrednosti. Kontinuirana<br>potrošnja. Velika tačnost<br>prognoze potreba    | Veliki deo u ukupnoj<br>vrednosti.<br>Diskontinuirana<br>potrošnja. Srednja<br>tačnost prognoze<br>potreba. | Veliki deo u ukupnoj<br>vrednosti. Povremena<br>potrošnja. Mala tačnost<br>prognoze potreba. |  |  |  |  |  |
|   | Grupa B                                                                 | Srednji deo u vrednosti<br>potrošnje. Kontinuirana<br>potrošnja. Velika tačnost<br>prognoze potreba | Srednji deo u vrednosti.<br>Diskontinuirana<br>potrošnja. Srednja<br>tačnost prognoze<br>potreba.           | Srednji deo u vrednosti.<br>Povremena potrošnja.<br>Mala tačnost prognoze<br>potreba.        |  |  |  |  |  |
|   | Grupa C                                                                 | Mala deo u vrednosti.<br>Kontinuirana potrošnja.<br>Velika tačnost prognoze<br>potreba.             | Mali deo u vrednosti.<br>Diskontinuirana<br>potrošnja. Srednja<br>tačnost prognoze<br>potreba.              | Mali deo u vrednosti.<br>Povremena potrošnja.<br>Mala tačnost prognoze<br>potreba.           |  |  |  |  |  |